- A. Introduction
- B. Implantation des voies sur le réseau et connexions à la centrale digitale
- C. Création des éléments sur le TCO
- D. Réglage et initialisation du canton du pont
- E. Réglage et initialisation des voies de garage du pont
- F. Fonctionnement Explicatif

## > INTRODUCTION

Indépendamment du nombre de voies liées au pont, cette méthode explique comment utiliser un seul contact de retro signalisation et installer pour autant un canton sur chaque voies connectées au pont tournant.

La méthode est évidemment bon marché, valable uniquement avec le logiciel RRTC, pour tous les ponts tournant du marché.

Il suffit de suivre ces quelques manipulations et programmations ci-dessus.

## IMPLANTATION DES VOIES SUR LE RESEAU ET CONNEXION A LA CENTRALE DIGITALE

Il faut créer une liaison (bout de voie) isolée électriquement de 3 à 4 centimètres sur l'ensemble des voies connectées au pont. Nous avons une ceinture de 3 à 4 centimètres qui relie le pont pour l'ensemble des voies.

Tous ces bouts de voies seront connectés à la même entrée du décodeur de retro signalisation. Voir chapitre Création sur le TCO , contact indicateur.

La voie du pont, et toutes les voies connectées au pont seront reliées au J&K de la centrale.

# Comment utiliser un pont tournant avec RRTC et un seul contact de retro signalisation

Marco alias Mcar \_ forum RRTC français - Avril 2015

## CREATION sur le TCO

Créer sur le TCO un simple contact indicateur et nommé le « liaison voies pont », comme ci-dessous par exemple.

| Seneral Prope | tipe               |                                           | ОК     |
|---------------|--------------------|-------------------------------------------|--------|
| ype:          | Contact Indicator  |                                           | Cancel |
| <u>l</u> ame: | Liaison voies pont |                                           | Help   |
| Vindow:       | Controle           |                                           | 2.4    |
| Row:          | 13                 |                                           |        |
| Column:       | 23                 | Visible in Edit Mode Only:                | • 🗉    |
| Color:        | •                  | Highlighted Track Elements: <u>Record</u> | 0 @    |
| elect Image:  |                    | ← Edit Images                             |        |
|               |                    |                                           |        |
|               |                    |                                           |        |

Ensuite donner lui sa connexion au décodeur de retro signalisation. Ici par exemple adresse 108, entré 2 sur un système digital Lenz

| 🖁 General 🛛 🟺   | Conr | nection   |           | pera | tions | 2 M  | lemory | <b>2</b> 0 | omment      |   |        |
|-----------------|------|-----------|-----------|------|-------|------|--------|------------|-------------|---|--------|
|                 |      |           |           |      |       |      |        |            |             |   | ОК     |
| Connection:     |      |           |           |      |       |      |        |            |             |   | Cancel |
| jigital System: | Lenz | Digital I | Plus / US | SB   |       |      |        |            |             | - |        |
| ddress:         | 108  | •         | Input:    | 2    | •     | Scan | i      | Search     | n next free |   | Help   |
| est:            |      |           |           |      |       |      |        |            |             |   |        |
|                 |      |           |           |      |       |      |        |            |             |   |        |
|                 |      |           |           |      |       |      |        |            |             |   |        |
|                 |      |           |           |      |       |      |        |            |             |   |        |
|                 |      |           |           |      |       |      |        |            |             |   |        |
|                 |      |           |           |      |       |      |        |            |             |   |        |
|                 |      |           |           |      |       |      |        |            |             |   |        |

Régler la mémoire Comme ci-dessus, ici à 4 secondes après extinction du contact La durée ici n'a pas vraiment d'importance,

| Reset Mode:                                        |  |     |        |       | ОК     |  |
|----------------------------------------------------|--|-----|--------|-------|--------|--|
| Manual                                             |  |     |        |       | Cancel |  |
| Timer - beginning when turning on Period:          |  |     |        |       |        |  |
| 💿 Timer - beginning when turning off 🛛 4 🤤 seconds |  |     |        |       |        |  |
| Indicator.                                         |  |     |        | -     |        |  |
| Additional Options                                 |  |     |        |       |        |  |
| Auditional Options                                 |  | -12 | Forced | Beset |        |  |

Créer toujours sur le TCO un simple contact impulsionnel sur le TCO et nommé le comme suit :

| OK         Type:       Push Button       Cancel         Name:       Contact manu pont       Help         Hot Key:       TCO1       Help         Namo:       26       Column:       81         Color:       1       Visible in Edit Mode Only:       Image:         Select Image:       Image:       Edit Images                                                                                                    | 🚰 General 💧                       | Connection   |               | n 🤫 Operations | Comment |        |
|----------------------------------------------------------------------------------------------------|-----------------------------------|--------------|---------------|----------------|---------|--------|
| Type:     Push Button     Cancel       Name:     Contact manu port     Help       Hot Key:     Image: Image: Ima                                                             | General Proper                    | lies:        |               |                |         | ОК     |
| Name: Contact manu pont   Hot Key: Image: Image: Imag | Туре:                             | Push Button  |               |                |         | Cancel |
| Window:     TCO1       Row:     26     Column:     81       Color:     -     Visible in Edit Mode Only:       Select Image:     Image:     Image:                                                                                                    | <u>N</u> ame:<br><u>H</u> ot Key: | Contact manu | pont          |                |         | Help   |
| Color: Visible in Edit Mode Only: Select Image: Color: Edit Images                                                                                                    | Window:<br>Row:                   | TCO1<br>26   | Column:       | 81             |         | •      |
|                                                                                                    | Color:<br>Select Image:           |              | Visible in Ed | t Mode Only:   |         | 0      |
|                                                                                                    |                                   |              |               |                |         |        |
|                                                                                                    |                                   |              |               |                |         |        |

Aucune autre information est nécessaire sur ce bouton impulsionnel.

Ce contact servira uniquement à activer ou désactiver en manuel le contact virtuel du pont, dans le cas de problème survenu sur le réseau.

Voilà s'en est fini pour les créations d'éléments sur le TCO Nous allons passer maintenant au pont.

## ➢ REGLAGE DU CANTON DU PONT

Vous avez créé le pont sur votre TCO Les voies de garage et d'entrée au pont sont également créées Comme ci-dessous (par exemple)

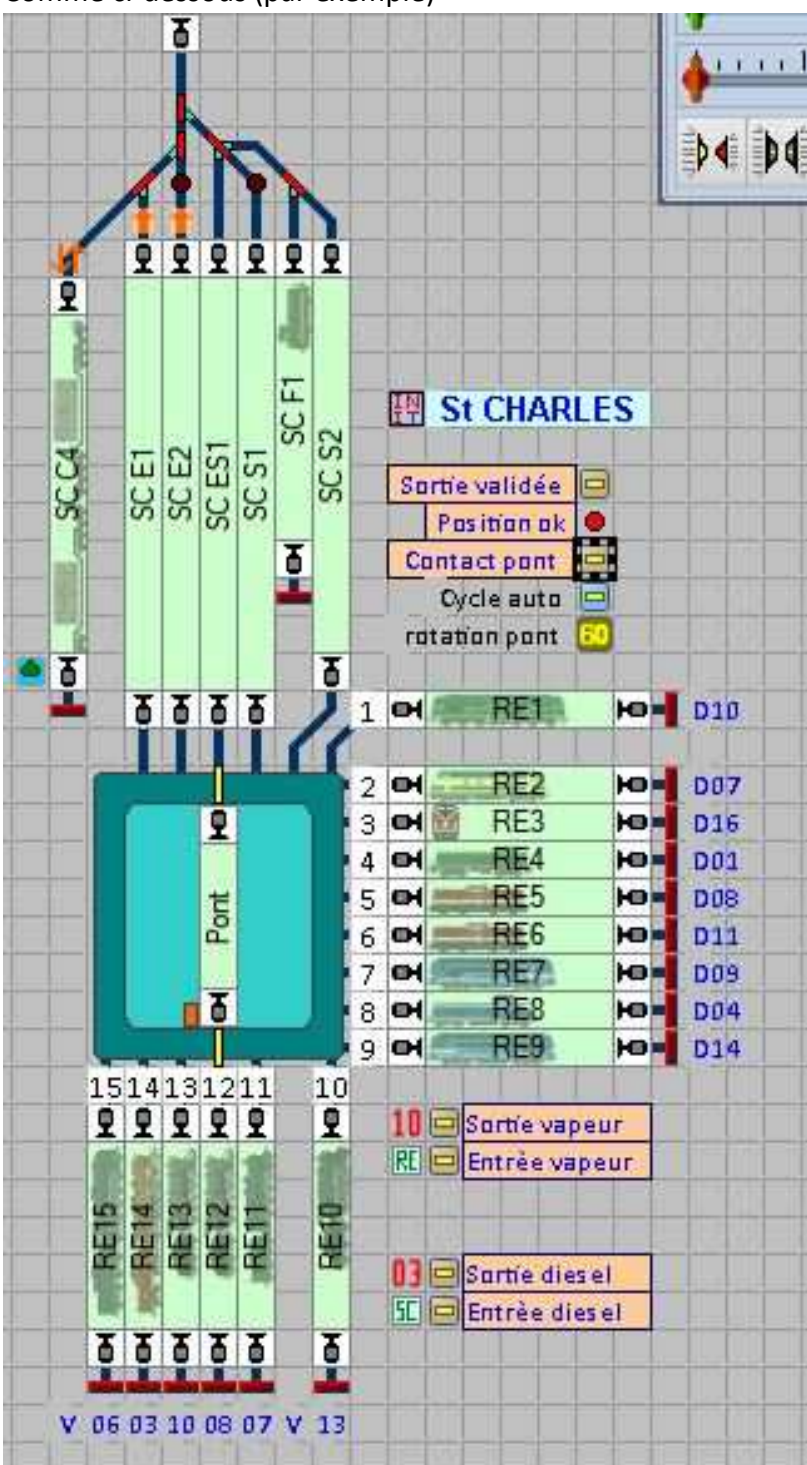

## Comment utiliser un pont tournant avec RRTC et un seul contact de retro signalisation

Marco alias Mcar \_ forum RRTC français - Avril 2015

#### Donc le canton du pont est créé, nommé le

| Block Properti       | es:                                   |               |            |                           |              | OK     |
|----------------------|---------------------------------------|---------------|------------|---------------------------|--------------|--------|
| <u>N</u> ame:        | Pont                                  |               |            |                           | 6            | 0.1    |
|                      | Show                                  | Block Signals |            | Visible in <u>E</u> dit M | lode Only: 📃 | Cancel |
| Signal and Sp        | eed Limits:                           |               |            |                           |              | Help   |
| Request Yello        | w: 🗌 🔿                                |               |            |                           |              |        |
| <u>M</u> ax. Speed:  | <b>O</b> 10                           | 😫 km/h        | Restricted | Speed: 🗿 10               | 🚖 km/h       |        |
| Usage:               |                                       |               |            |                           |              | -      |
| Directions:          |                                       |               |            | <u>Critic</u>             | al Section   |        |
| Train Tracking       | ):                                    |               |            |                           |              |        |
| V Enable <u>T</u> ra | ain Tracking                          |               |            |                           |              |        |
| Train Length:        | · · · · · · · · · · · · · · · · · · · | inter a       |            |                           |              |        |
| Maximum:             | 30                                    | ¢ cm          |            |                           |              |        |

#### Accéder à l'éditeur de canton

Rappel pour y accéder, onglet Tracks, puis cliquer sur « Block Properties »

| 🚰 General 🛛 🏺 Connectio | n 🚰 Customiz | e 🚰 Tracks 🔫 Operations | Comment      |
|-------------------------|--------------|-------------------------|--------------|
|                         | 1.           |                         | ОК           |
|                         |              |                         | Cancel       |
|                         | Assign       |                         | <u>H</u> elp |
|                         | 5            |                         |              |
| The second second       |              |                         |              |
| AND A                   |              |                         |              |
| active - 10 passive     |              | 20 active               |              |
| Activate Deactivate     | Delete       | Add <u>R</u> emove      |              |
|                         | Traina       | Block Properties        |              |

| Gen | eral | Block | Edit | or M | Trains | Condition d Comment                                      |
|-----|------|-------|------|------|--------|----------------------------------------------------------|
|     |      |       | 2    |      |        |                                                          |
|     | 19   | 19    |      |      |        |                                                          |
|     | 19   | 19    | -    | 19   | 19     | Marker Settings:<br>Distance: 0 (2) cm<br>Bamp: 0 (2) cm |
|     |      |       |      | 19   | 19     | Scheduled Stop Only<br>Block Signal Type:                |

Vous créez un contact comme ci-dessus avec les propriétés suivantes, vous y placer les arrêts .

| 🚰 General 🧯 Trigger 🗋 | Condition  | Solutions of N    | Aemory Com | ment         |
|-----------------------|------------|-------------------|------------|--------------|
| ffected State:        | <b>F</b> - |                   |            | ОК           |
| All Elements          | +          | Checked Elements: | Add Group  | Cancel       |
| 0 /E1                 |            | ⊡I or             |            |              |
| 🖻 -/E2                |            | 📃 🛄 Liaison voies | pont       | <u>H</u> elp |
| -/RE10                |            | 🦾 🖸 Contact man   | u pont     |              |
| -/RE2                 |            |                   |            |              |
| 🗖 -/RE3               |            |                   |            |              |
| -/RE4                 |            |                   |            |              |
| -/RE5                 |            |                   |            | - P          |
| 🗖 -/RE6               |            |                   |            |              |
| -/RE7                 |            |                   |            |              |
| -/RE8                 |            |                   |            |              |
| -/RE9                 |            |                   |            |              |
| -Clear/Stop           | *          |                   |            |              |
| 4                     | •          |                   |            |              |

Onglet « Tigger »

Liaison voies pont et contact manu pont ont été créés au chapitre Création sur le TCO Attention aux états des éléments liaison voies pont et contact manu pont

#### Ensuite onglet memory

| Automatic                                                                                                    |                                                                                           |                               | ОК |
|----------------------------------------------------------------------------------------------------|-------------------------------------------------------------------------------------------|-------------------------------|----|
| Manual<br>Timer - beginning when tuming<br>Timer - beginning when tuming                                                 | Cancel<br><u>H</u> elp                                                                    |                               |    |
| By Train - when train passed the<br>By Indicator - when the Indicate<br>With Indicator - when the indicate<br>Indicator: | e point where indicator is<br>or specified below is turne<br>ator specified below is turn | turned off<br>d on<br>ved off | •  |
| dditional Options                                                                                                    |                                                                                           | Conned David                  |    |

J'attire votre attention, le mode de reset est réglé sur « Toggle »

#### Pour info,

Dans le cas d'un problème survenu sur le réseau, déraillement par exemple le contact impulsionnel créé précédemment servira à initialiser le contact virtuel du pont manuellement à l'état actif ou désactivé (contact avec mémoire de type Toggle)

Passons maintenant à l'initialisation des cantons des voies de garage du pont

## **>** REGLAGES des VOIES de GARAGE du PONT

#### Donc créer un canton, puis nommé le

| Block Propert       | es:                                    | ОК       |
|---------------------|----------------------------------------|----------|
| <u>N</u> ame:       | RE5                                    |          |
|                     | Show Block Signals Visible in Edit Mod | de Only: |
| Signal and Sp       | eed Limits:                            | Help     |
| Request Yello       | w: 🔲 O                                 |          |
| <u>M</u> ax. Speed: | ● 10 🔹 km/h Restricted Speed: ● 40     | 😧 km/h   |
| Usage:              |                                        |          |
| Directions:         | V 🗇 V 🔿 🖸 Critical                     | Section  |
| Train Trackin       | 3.                                     |          |
| V Enable In         | ain Tracking                           |          |
| Train Length:       |                                        |          |
| Maximum:            | 0 🗘 cm                                 |          |

#### Onglet éditeur de canton

| 🚰 General | 🖲 Block Editor | M Trains | Condition | <u></u>  | omment     |     |       |
|-----------|----------------|----------|-----------|----------|------------|-----|-------|
|           |                |          |           | -        |            |     | ОК    |
|           |                |          |           | 0 -      | 2 · 3      | ×   | Cance |
|           |                |          |           |          |            |     | Help  |
|           |                |          | Ma        | rker Set | tings:     |     |       |
| -         |                | ,        |           | ance:    | 0 🗟        | cm  |       |
|           | 6              |          | -6        | ap.      | • •        |     |       |
|           |                |          |           | Schedu   | led Stop O | niy |       |
|           |                |          | Blo       | ck Signi | al Type:   |     |       |
|           |                |          |           |          |            |     |       |

# Comment utiliser un pont tournant avec RRTC et un seul contact de retro signalisation

T

Marco alias Mcar \_ forum RRTC français – Avril 2015

Créer un contact de type « flagman »

et un deuxième contact type virtuel

Un contact de type Flagman est suffisant, à chacun sa méthode. Cependant je préfère matérialiser réellement mon canton en le positionnant à l'aide d'une distance. Avantage, la distance des points d'arrêts est matérialisée réellement par mon canton.

Passons aux propriétés onglet Tigger du contact de type Flagman

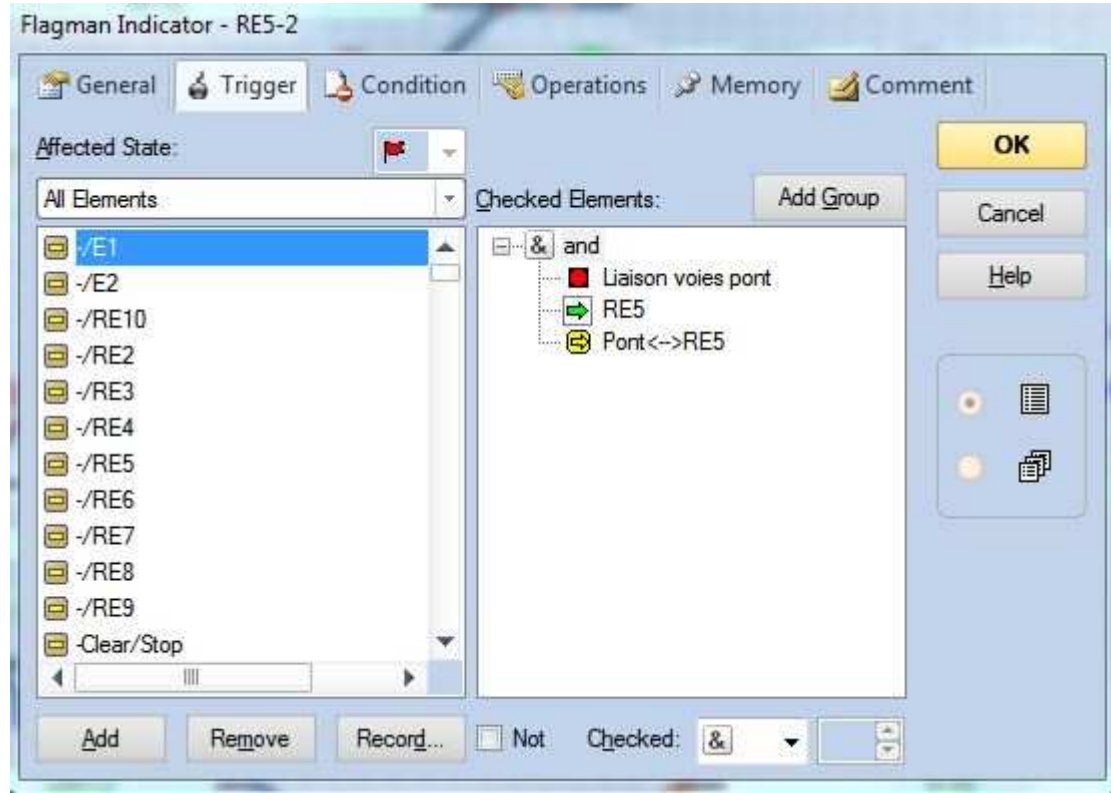

#### Onglet mémoire du Flagman

| Automatic                        |          |        |           | ОК     |
|----------------------------------|----------|--------|-----------|--------|
| <u>M</u> anual                   |          |        |           | Cancel |
| Timer - beginning when turning o | <u>n</u> | Period |           |        |
| Timer - beginning when tuming o  | ff       | 10     | 😫 seconds | Help   |
| <u>T</u> oggle                   |          |        |           |        |
| Additional Options               |          |        |           |        |
| Ionnal State;                    |          | E Eor  | ced Reset |        |
|                                  |          |        |           |        |

#### Propriétés onglet Référence du contact virtuel

| General      | 🖔 Reference        | Condition       |                       | C Memory | M Trains | S d    |
|--------------|--------------------|-----------------|-----------------------|----------|----------|--------|
| Triggered by | trains passing the | reference block | to the right or botto | m        |          | ОК     |
|              |                    |                 |                       |          | _        | Cancel |
| Indicator:   | ₩ RE5-2            |                 |                       |          |          |        |
| Distance:    | 7 🗘 cm             |                 |                       |          |          | Help   |
| Alignment:   | Head of train      | -               |                       |          |          |        |
| Indicator:   | none               |                 |                       |          | -        |        |
| Distance:    | 0 🕀 cm             |                 |                       |          |          |        |
| Alignment:   | Head of train      |                 |                       |          |          |        |
|              |                    |                 |                       |          |          |        |
|              |                    |                 |                       |          |          |        |

A noter l'indicateur utilisé est ici l'indicateur de type Flagman, la distance étant le bout de voie isolé, voir chapitre Implantation des voies sur le réseau et connexion à la centrale digitale.

#### Onglet mémoire

| Concernance of the                              | Reference          | Condition           |                        | SP M   | emory Mar | rains 🖪 S 🛛 |
|-------------------------------------------------|--------------------|---------------------|------------------------|--------|-----------|-------------|
| Reset Mode:                                     |                    |                     |                        |        |           | ОК          |
| Automatic                                       |                    |                     |                        |        |           |             |
| <u>Manual</u> Timer - beginning when turning on |                    |                     | Perio                  | Period |           |             |
|                                                 |                    |                     | 15                     |        | seconds   | Help        |
| D. T.                                           | ginning witen tur  | an saaa             |                        |        | 00001100  |             |
| By Train -                                      | when train passe   | ed the point where  | indicator is turned of | •      |           |             |
| By Train -                                      | when train passe   | ed the point where  | indicator is turned of | Ħ,     |           |             |
| By Indicat                                      | tor - when the Inc | licator specified b | elow is turned on      |        |           | • •         |
| With India                                      | cator - when the i | ndicator specified  | below is turned off    |        |           |             |
| Indicator:                                      |                    |                     |                        |        | ÷         |             |
| <u>T</u> oggle                                  |                    |                     |                        |        | C.        |             |
| Additional Op                                   | tions              |                     |                        |        | 5         |             |
| Jormal State:                                   | -                  |                     | V 6                    | aroed  | Reset     |             |
| 린                                               |                    |                     |                        |        |           |             |
|                                                 |                    |                     |                        |        |           |             |
|                                                 |                    |                     |                        |        |           |             |

Voilà c'est fini

## FONCTIONNEMENT

- La loco pénètre sur le bout de voie isolée
- Le contact retro signalé associé passe à l'état 1
- Le contact du pont de type Flagman passe à 1, la loco monte sur le pont
- Rotation du pont pour sélectionner la voie de sortie
- La loco sort du pont et monte sur le bout de voie
- Actionne le contact retro signalé, il passe à 1 et désactive le contact du pont
- En même temps il active le canton de la voie de sortie à l'aide du contact de type Flagman
- 7 cm après le contact virtuel s'active avec ses arrêts

### Bon train à vous tous, merci RRTC